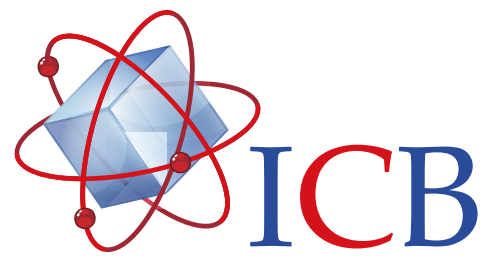

# Autoclave Semiautomática 35 Litros

(ACF100370)

R

## Contenido

| Introducción              | 2  |
|---------------------------|----|
| Características           | 2  |
| Especificaciones técnicas | 2  |
| Instalación               | 2  |
| Operación                 | 3  |
| Panel de control          | 3  |
| Funcionamiento            | 4  |
| Ajustes                   |    |
| Advertencias              |    |
| Solución de problemas     | 10 |
| Fallas de funcionamiento  | 10 |
| Accesorios                | 10 |

## Introducción

El autoclave semiautomática de 35 litros es un equipo diseñado para la esterilización de materiales de laboratorio y médicos, como ropa, gomas, soluciones embotelladas y utensilios, mediante vapor a alta presión, garantizando así la asepsia. Su estructura de acero inoxidable asegura la durabilidad del equipo.

## Características

- Tapa tipo volante de apertura y cierre rápido.
- Estructura e interior totalmente construida en acero inoxidable SUS304.
- Sistema de bloqueo de seguridad de la tapa.
- Sellado hermético de la puerta tipo autoinflable.
- Pantalla LCD de 3" para la configuración de parámetros.
- 3 Programas pre-cargados para la esterilización de objetos.
- Manómetro para medir la presión interna.
- Calentamiento mediante resistencia eléctrica.
- Sensor de seguridad protector contra falta de agua.
- Autoprotección contra sobretemperatura y sobrepresión.
- Descarga automática del aire frío previo a la esterilización.
- Descarga automática del vapor después de la esterilización.
- Doble válvula, de seguridad y de escape de vapor.
- Alarma sonora y apagado automático al finalizar el ciclo.

## Especificaciones técnicas

- Temperatura: 105°C a 134°C
- Estabilidad: ±1°C
- Temporizador: 0 a 99 minutos
- Volumen de esterilización: 35 litros
- Presión de trabajo: 0.07 a 0.22 MPa
- Dimensiones del tambor esterilizador: Ø450 x 1010 mm
- Peso: 50 Kg
- Consumo: 2.5 KW
- Voltaje: 110V/60Hz

## Instalación

- Coloque el autoclave sobre una área estable y nivelada.
- Evite la exposición directa al sol o fuentes de calor y frío.
- Instalación eléctrica por un profesional.
- Conecte la manguera trasera a un desagüe. Asegurelo con una abrazadera.

## Operación

#### Panel de control

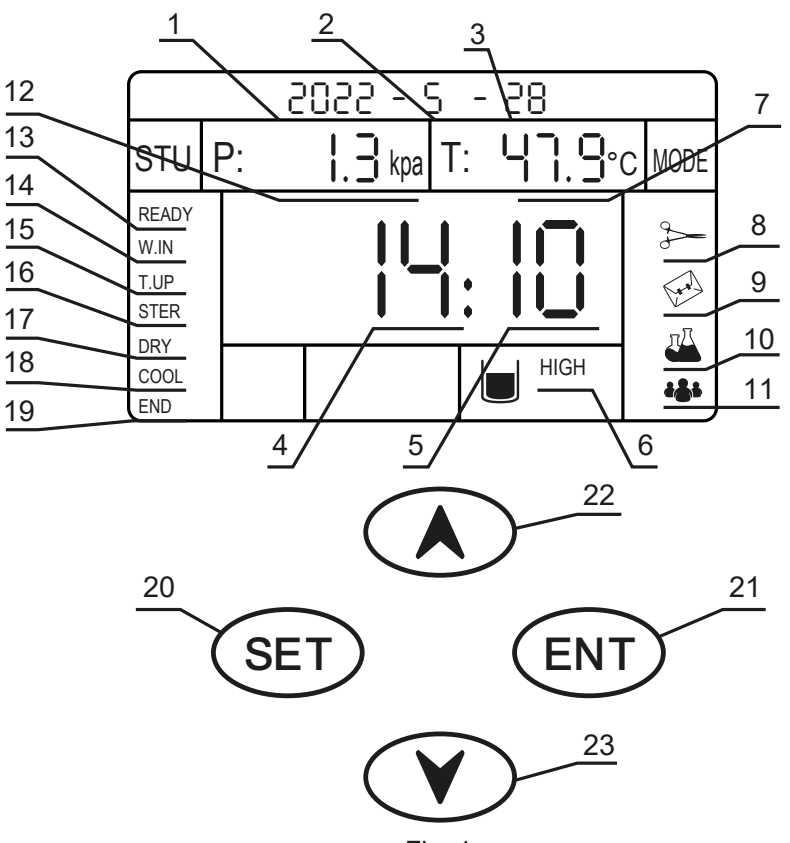

Fig. 1

- 1. Fecha predefinida: año.
- 2. Fecha predefinida: mes.
- 3. Fecha predefinida: día.
- 4. Hora predefinida: las horas en formato de 24 horas.
- 5. Hora predefinida: los minutos.
- 6. Nivel actual del agua; es necesario que diga "HIGH".
- 7. Temperatura actual del equipo.
- 8. Esterilización para intrumentos/utilería.
- 9. Esterilización para textiles/envolturas.
- 10. Esterilización de envases con líquidos.
- 11. Esterilización con valores definidos por el usuario.
- 12. Presión actual del equipo en KPa.

- 13. Indicador de espera.
- 14. Indicador de ingresar agua.
- 15. Indicador de incrementando temperatura.
- 16. Indicador de esterilización en proceso.
- 17. Indicador de secado en proceso.
- 18. Indicador de enfriado en proceso.
- 19. Indicador de ciclo terminado.
- 20. Botón para definir el tipo de esterilización
- 21. Botón para iniciar o detener la esterilización
- 22. Botón para subirla selección
- 23. Botón para bajar la selección

## **Funcionamiento**

1. Encender. Levantar la palanca que se encuentra al costado.

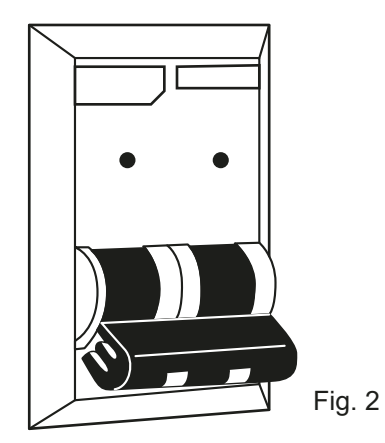

2. Abrir la tapa. Girar el volante en sentido antihorario.

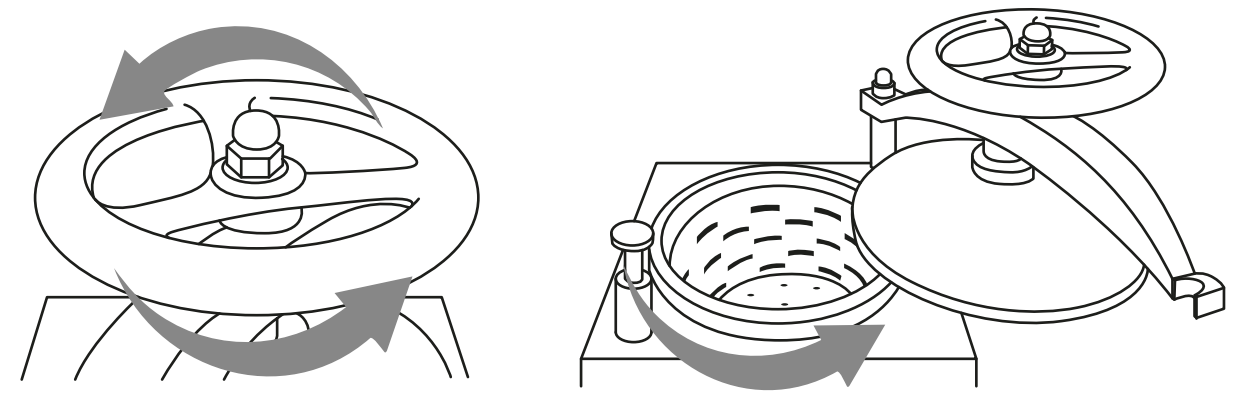

Fig. 3

**3. Llenar de agua.** Primero sacar su contenido para visualizar los soportes de las canastas. Llenar tanta agua es necesaria para que el nivel del agua cubra la resistencia y quede justo antes de llegar al soporte de las canastas. No debe sobrepasar los soportes de las canastas y asegurarse que el indicador 6 diga "HIGH". Vea la figura 4.

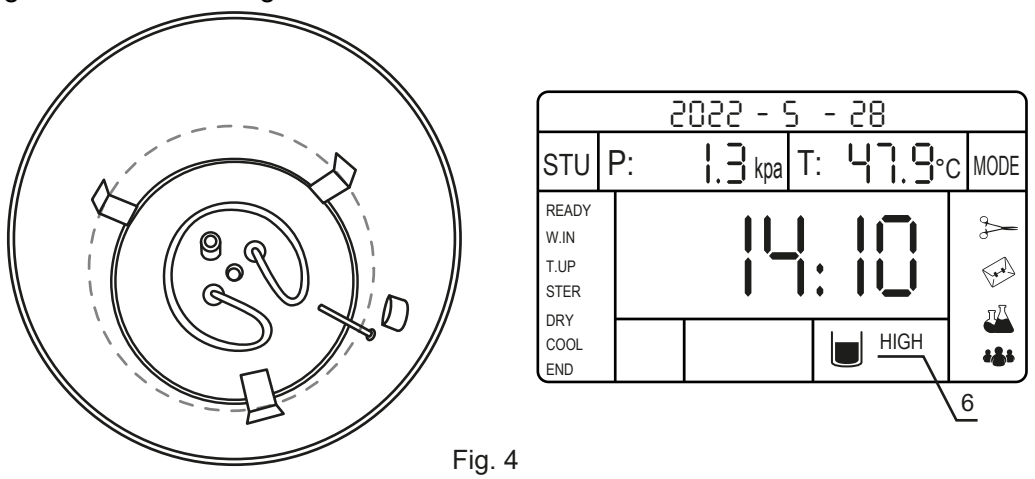

Ingeniería Científica Bionanomolecular, S.A. de C.V. http://icb.mx 4

**4. Ingresar los materiales a esterilizar.** Primero agregue las canastas con los materiales a esterilizar en cada una de ellas. Después tapé con la tapa de canastas.

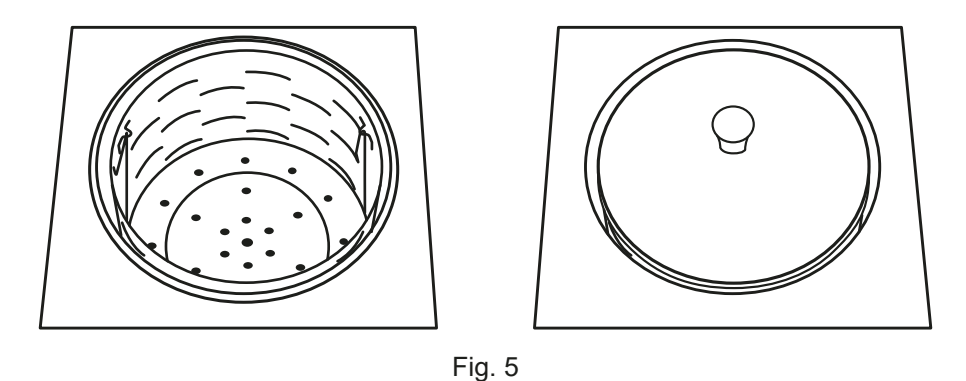

**5. Cierre la tapa.** Regrese la tapa y ciérrela con el volante, girando en sentido horario. Procure no presionar con mucha fuerza para evitar dañar el empaque.

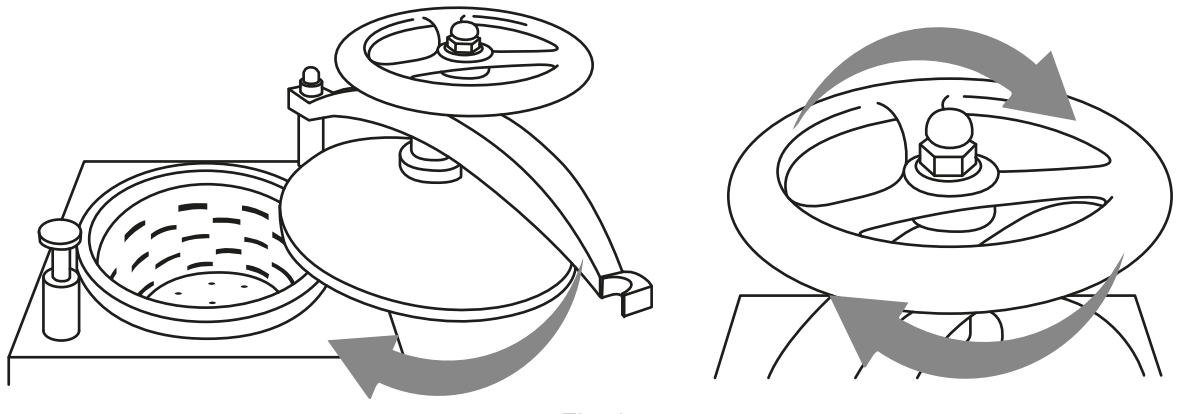

Fig. 6

**6. Seleccionar el modo de esterilización.** Presione el botón "SET" para seleccionar la preconfiguración acorde al material a esterilizar. Puede configurar parámetros como los tiempos y la temperatura en la sección "Esterilización definida por el usuario". Presionar el botón 21 para confirmar selección.

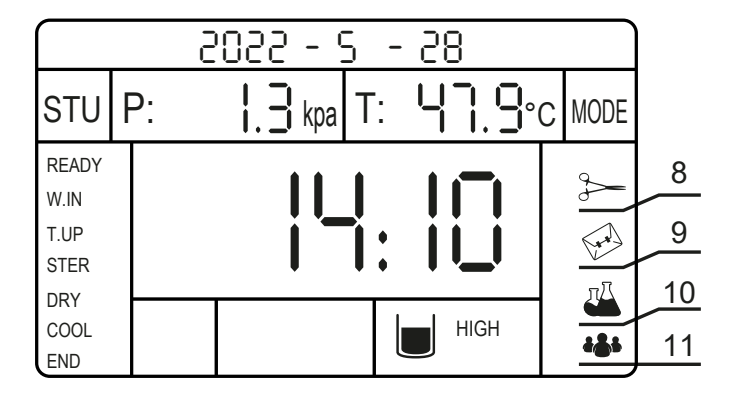

Fig. 7

6.1 Utensilios. Seleccionar 8. Sus valores no pueden ser modificados.

6.2 Textiles. Seleccionar 9. Sus valores no pueden ser modificados.

6.3 Envases con líquidos. Seleccionar 10. Sus valores no pueden ser modificados.

**6.4 Definido por el usuario.** Seleccionar 11. Ir a la sección "Esterilización definida por el usuario" para modificar sus valores.

#### Valores correspondientes a los modos de esterilización preconfigurada

|           | Modo       | Presión | Temperatura | Tiempo de esterilización |
|-----------|------------|---------|-------------|--------------------------|
|           | Utensilios | 200 KPa | 134°C       | 30 min                   |
| ( see     | Textil     | 180 KPa | 132°C       | 30 min                   |
| <b>TT</b> | Envases    | 105 KPa | 121°C       | 15 min                   |

Tabla 1.

**7. Iniciar la calefacción.** Una vez se haya movido la mano indicando el modo de esterilización, presionar el botón "ENT " para iniciar el proceso.

#### 8. Proceso de esterilización.

**8.1 Subirá la temperatura.** El indicador está en "T.UP". La temperatura incrementa y alcanzará la configurada.

**8.2 Esterilización.** El indicador está en "STER". Inicia el temporizador de esterilización; después saca el vapor, pasa por el proceso de enfriado y suena una alarma al finalizar.

**9. Dejar secando.** El indicador está en "END". Confirme que el manómetro esté en su valor más chico y abra la tapa. Déjela abierta por varios minutos hasta que se haya secado.

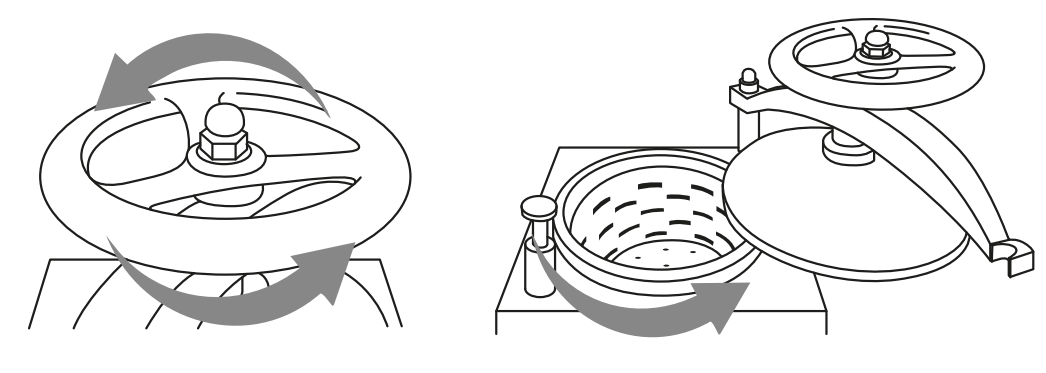

Fig. 8

**10. Sacar los objetos:** Después, sacar la tapa, las canastas y los objetos esterilizados usando los ganchos.Si se va a volver a usar, regresar al paso 2: llenando con más agua. Si no se va a usar, retirar el agua con el drenaje lateral.

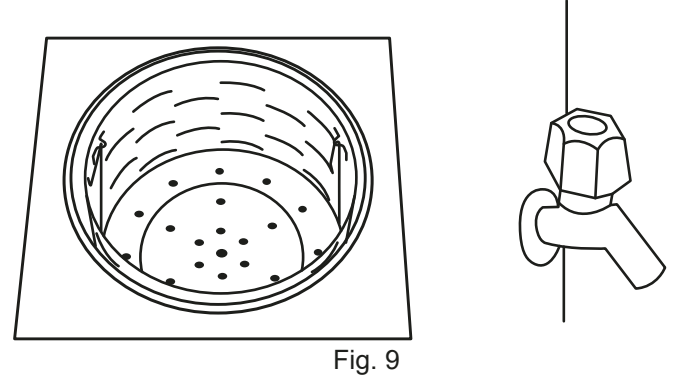

**Ajustes** 

#### Esterilización definida por el usuario

**1. Seleccionar el indicador 11.** Presionar el botón "SET" y la flecha de abajo para mover la mano hasta la posición del indicador 11.

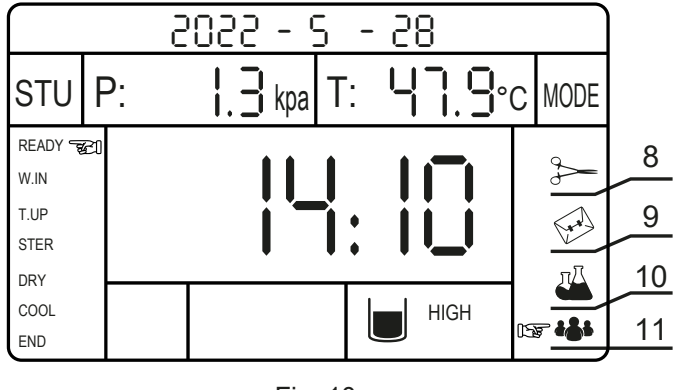

Fig. 10

**2. Definir temperatura:** Presione el botón "SET" una segunda vez, y seleccione la temperatura con las flechas.

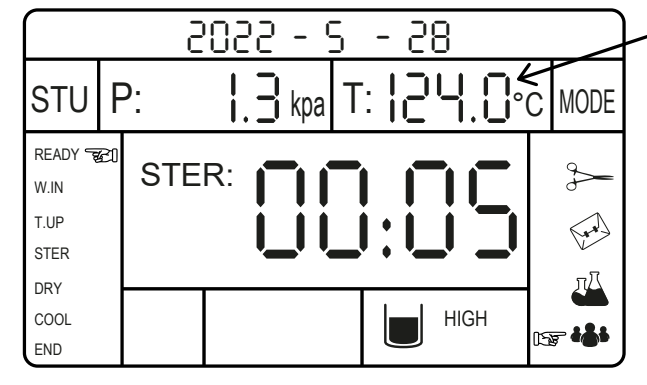

Fig. 11

**3. Definir tiempo de esterilización:** Presione el botón "SET" una tercera vez, y seleccione el tiempo de esterilización en minutos.

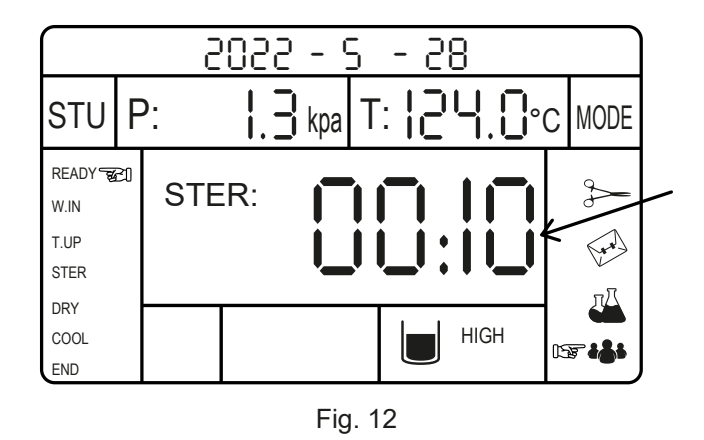

4. Definir tiempo de secado: Presione el botón "SET" una cuarta vez, y seleccione el tiempo de secado.

**NOTA:** Este proceso solo está disponible con la versión de la autoclave con un horno de secado integrado. se recomienda dejarlo en "00:00". No lo implementamos; así que la autoclave se saltará éste paso. Se recomienda usar un horno de secado dedicado, en caso de que requiera el secado con horno.

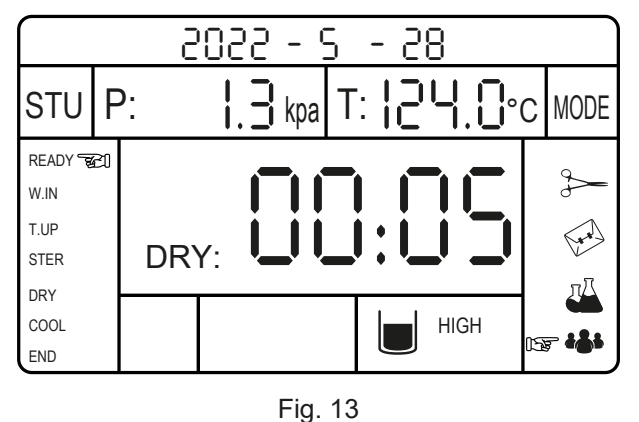

**5. Activar impresión en papel:** Solo disponible en su versión con la impresora. Al presionar "SET" por quinta vez, en la sección de hora se muestra "05" y minuto puede definir si se imprimirán los datos. No se imprimirán si define el valor de minuto como "00", y sí se hará si se define como "01".

**6. Definir drenaje de vapor:** Al presionar "SET" por sexta vez, en la sección de hora se muestra "06" y minuto puede definir si se drenará el vapor automáticamente. Si el valor de minuto se define como "00" no se drena, o "01" para que se drene.

**7. Guardar configuración:** Al presionar "SET" por séptima vez, se guardará la configuración de los pasos anteriores.

#### Configurar la fecha

Mientras el equipo muestra la mano izquierda en "READY", hacer lo siguiente:

**1. Configurar el año:** Dejar presionado por 5 segundos el botón "▲". El año empezará a parpadear. Use las flechas para modificarlo y presione "SET".

2. Configurar el mes. Ahora puede modificar el valor del mes con las flechas y presione "SET".

**3. Configurar la hora en formato de 24 horas.** Ahora puede modificar el valor de hora con las flechas y presione "SET".

**4. Configurar los minutos de la hora.** Ahora puede modificar el valor de minutos con las flechas y presione "SET" para guardar.

#### Forzar abrir la válvula de escape

Presione el botón "SET" durante 5 segundos mientras el equipo está en modo de espera para que la válvula de escape se pueda abrir.

#### Paro de emergencia

Presione el botón "ENT" durante varios segundos para detener el equipo.

### Advertencias

• Asegúrese de que cada vez que utilice la autoclave, ésta tenga la cantidad de agua adecuada para su correcto funcionamiento.

- No abra la autoclave hasta que el manómetro marque su valor mínimo en la presión.
- Evite abrir la válvula de escape para liberar presión al esterilizar vidrio o líquidos, ya que podría resultar en un derrame o una explosión.
- En caso de que el manómetro alcance los 0.225 MPa y la válvula de seguridad no descargue la presión, apague el equipo y contáctenos.
- No toque la autoclave mientras esté caliente. Existe riesgo de quemaduras.

• En caso de cualquier tipo de error en pantalla, contactar a ICB trás usando los métodos de contacto indicados en www.ICB.mx

## Solución de problemas

#### Fallas de funcionamiento

| Problema                                                  | Causa                                                | Solución                                          |  |
|-----------------------------------------------------------|------------------------------------------------------|---------------------------------------------------|--|
| El equipo se apaga<br>antes de llegar a<br>la temperatura | No hay voltaje de<br>110 V estable                   | Verifique el suministro<br>de corriente eléctrica |  |
| Error 23                                                  | El equipo no tiene<br>suficiente agua                | Agregue suficiente agua                           |  |
| Se queda cerca de<br>100°C y no sube                      | La válvula de alivio no se<br>cierra automáticamente |                                                   |  |
| La temperatura no llega                                   | La resistencia<br>está dañada                        | Contáctanos a                                     |  |
| a la establecida                                          | El sensor está dañado                                | través de www.icb.mx                              |  |
| El agua se calienta<br>muy lento                          | La resistencia<br>está dañada                        |                                                   |  |

Tabla 2.

## **Accesorios Incluidos**

- 1) Canastas cilíndricas de esterilización
- 2) Tubo de fuga
- 3) Fusible
- 4) Cable de alimentación
- 5) Ganchos de canasta

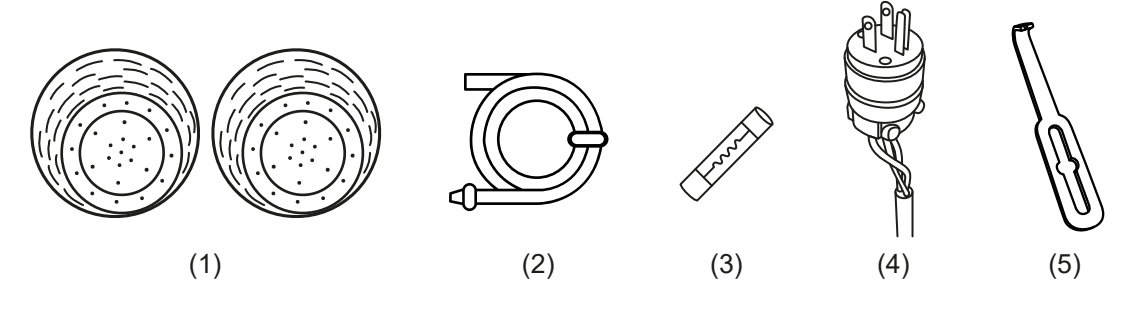

Fig. 14

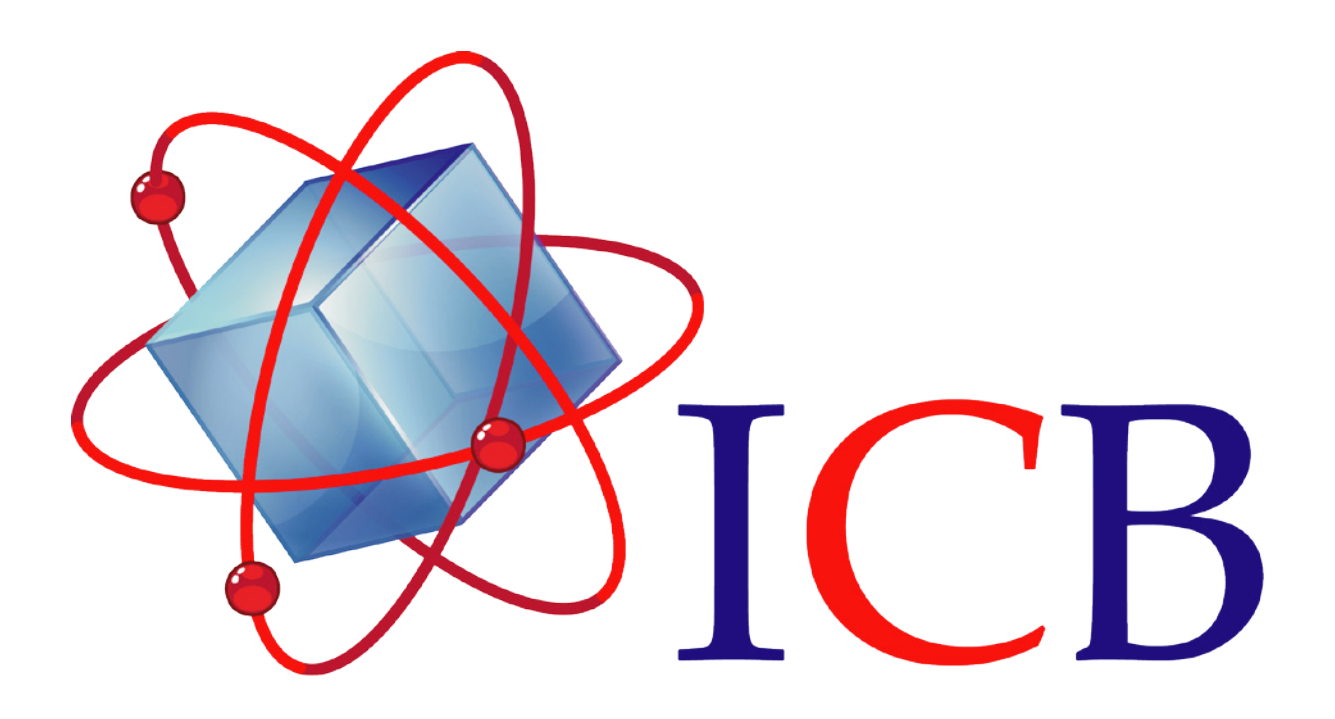

Ingeniería Científica Bionanomolecular, S.A. de C.V. Volcán Paricutín # 5103, El Colli 1ª. Sección, Zapopan, Jalisco 45070

> Contacto: Conmutador (33)36288333 Visite nuestra página web <u>http://icb.mx</u> E-mail <u>atencionaclientes@icb-mx.com</u>